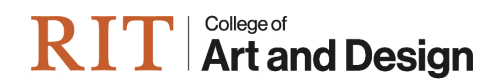

How to Apply Filter in SlideRoom

### <u>Step 1:</u>

Select your pool of applicants (for this example we'll be filtering BFA – Regular Decision)

| Programs                                       |  |  |  |  |  |
|------------------------------------------------|--|--|--|--|--|
| Name                                           |  |  |  |  |  |
| Transfer BFA                                   |  |  |  |  |  |
| MST - Visual Arts-All Grades                   |  |  |  |  |  |
| MFA - Programs in Art, Design, and Crafts      |  |  |  |  |  |
| 2019 Incoming Freshmen BFA - Regular Decision  |  |  |  |  |  |
| MFA - Film and Animation                       |  |  |  |  |  |
| MFA - Photography and Related Media            |  |  |  |  |  |
| 2019 Incoming Freshmen BFA - Early Decision II |  |  |  |  |  |
| 2019 Incoming Freshmen BFA - Early Decision I  |  |  |  |  |  |
|                                                |  |  |  |  |  |

## <u>Step 2:</u>

In the upper left-hand corner, under CURRENT APPLICATIONS tab, click ADD FILTER and then click FORM

| 7          | CURRENT APPLICATIONS $\checkmark$            | SUBMITTED (94) IN PROGRESS (240)     |            |
|------------|----------------------------------------------|--------------------------------------|------------|
| PRO        | RAM                                          | Name                                 | Program    |
| 201<br>Res | 19 Incoming Freshmen BFA -<br>zular Decision | <ul> <li>Arenson, Rylee</li> </ul>   | 2019 Incor |
|            | ADD FILTER                                   | <ul> <li>Aslandogan, Mert</li> </ul> | 2019 Incor |
|            |                                              | 🗆 Badalamenti, Cara                  | 2019 Incor |
|            | Attribute                                    | alashova, Xenia                      | 2019 Incor |
|            |                                              | all, Rachel                          | 2019 Incor |
|            | Common App                                   | irnes, Eli                           | 2019 Incor |
|            | Date Submitted                               | irnes, Zachary                       | 2019 Incor |
|            | Fee                                          | ard, Lauren                          | 2019 Incor |
|            | Form                                         | ckley-Forest, Helen                  | 2019 Incor |
|            | Highlights<br>Keyword                        | onney, Emily                         | 2019 Incor |
|            |                                              | yd, Colby                            | 2019 Incor |
|            | Location                                     | ipria, Nicholas                      | 2019 Incor |
|            | Program                                      | handler, Jacob                       | 2019 Incor |
|            | Rating                                       | ien, Shijun                          | 2019 Incor |
|            |                                              | ıi, Yifan                            | 2019 Incor |
|            |                                              | Current Phoebe                       | 2019 Incor |

#### <u>Step 3:</u>

From the drop-down options, choose the name of the form that **best or exactly matches** the pool of applicants

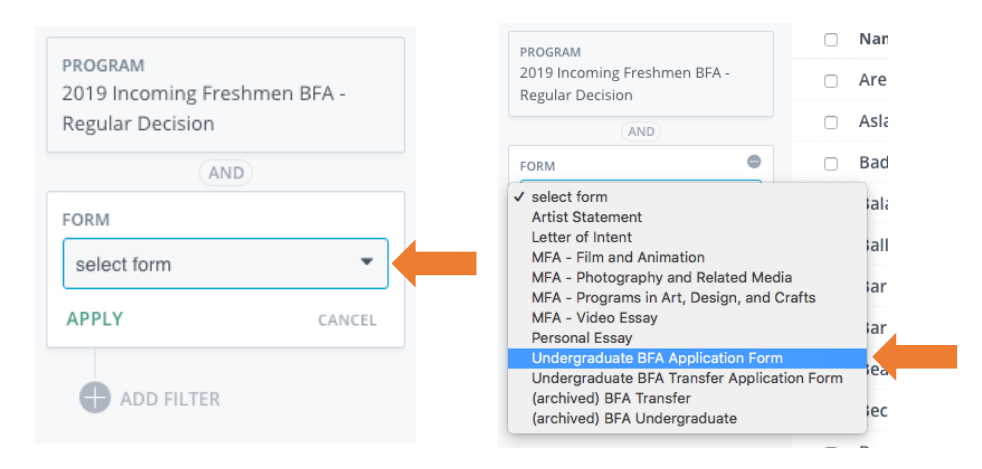

### Step 4:

From the drop-down options of questions, choose the question which you wish to sort applicants by (for this example we'll sort by applicants first choice program)

| ROGRAM<br>019 Incoming Freshmen BFA -<br>egular Decision | PROGRAM<br>2019 Incoming Freshmen BFA -<br>Regular Decision |                   |
|----------------------------------------------------------|-------------------------------------------------------------|-------------------|
| AND                                                      | AND                                                         |                   |
| AND                                                      | FORM                                                        |                   |
| DRM                                                      | Undergraduate BFA Application 🔻                             |                   |
| Undergraduate BFA Application                            | ✓ select question                                           | ✓ select question |
|                                                          | DOB -                                                       |                   |
| select question                                          | first choice                                                |                   |
|                                                          | RIT app                                                     |                   |
| PPLY CANC                                                | L second choice                                             |                   |
|                                                          | studio arts option 1st choice                               |                   |
|                                                          | studio arts option 3rd choice                               |                   |
| ADD FILTER                                               | third shoice                                                |                   |

Step 5:

From the drop-down options of versions, choose the past **most recent version** (the higher the number the more recent the version)

NOTE: you may also need to check previous versions of a form to ensure you've captured all applicants

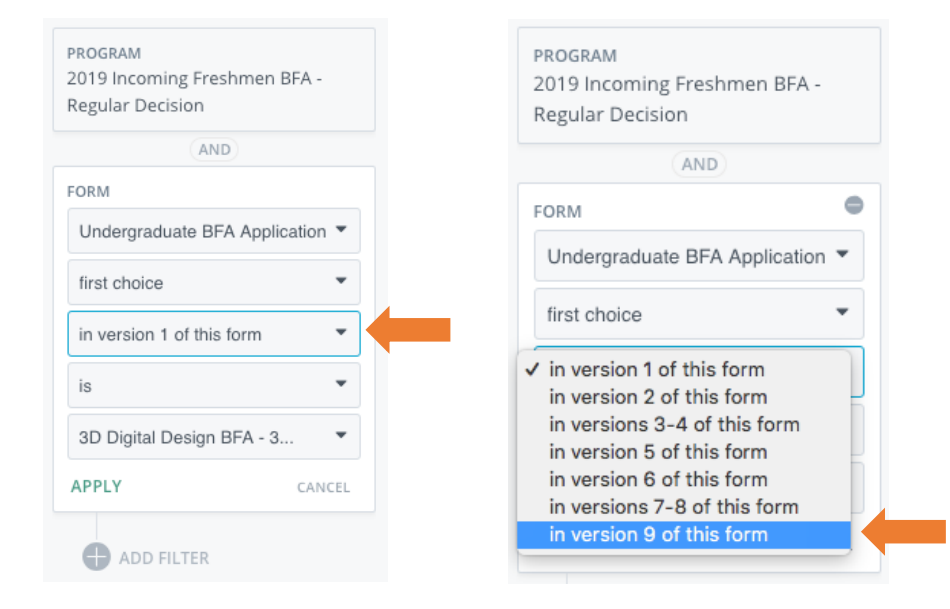

### Step 6:

From the drop-down options of the programs, choose the program you wish to see applicants for

| PROGRAM                         | PROGRAM                       |
|---------------------------------|-------------------------------|
| 019 Incoming Freshmen BFA -     | 2019 Incoming Freshmen BFA -  |
| egular Decision                 | Regular Decision              |
| (410)                           | AND                           |
| AND                             | FORM                          |
| DRM                             |                               |
| Indergraduate BFA Application 🔻 | Undergraduate BFA Application |
| first choice                    | first choice                  |
|                                 | in version 9 of this form     |
| n version 9 of this form        | ie                            |
| s 🔻                             | 13                            |
|                                 | ✓ 3D Digital Design           |
| 3D Digital Design 🔹             | Animation                     |
|                                 | Film Exploration              |
| APPLY CANCEL                    | Graphic Design                |
|                                 | Illustration                  |
|                                 | Industrial Design             |
| ADD FILTER                      | Interior Design               |
|                                 | Medical Illustration          |
|                                 | Destagraphic and Imaging      |
|                                 | Production                    |
|                                 | Studio Arte                   |
|                                 | Lindeelared Art and Design    |

#### Step 4a:

If you're looking for applicants to Studio Arts, there are three specific questions which you will sort by. From the drop-down options of question, choose the question which you wish to sort applicants by (studio arts option 1<sup>st</sup> choice, 2<sup>nd</sup> choice, or 3<sup>rd</sup> choice)

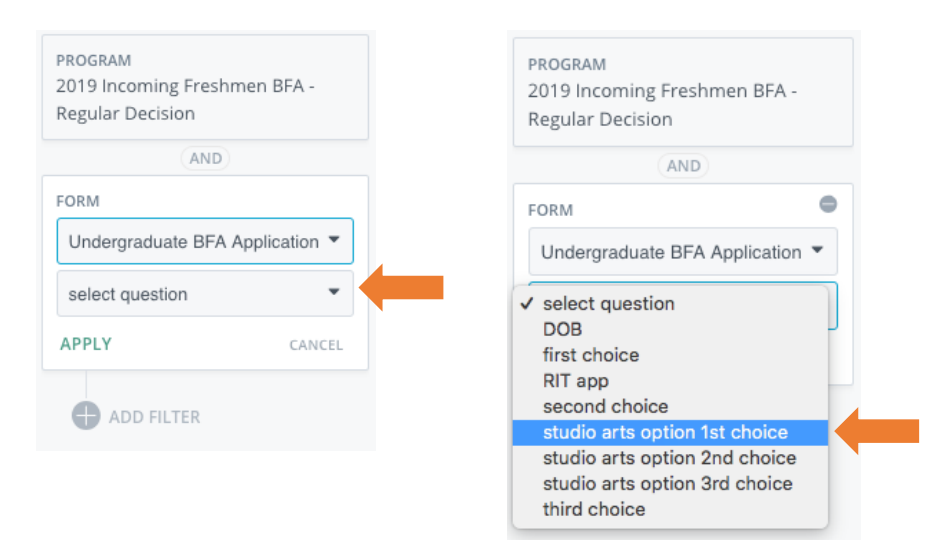

#### Step 6a:

From the drop-down options of the programs, choose the program you wish to see applicants for

| ROGRAM                          | PROGRAM                         |
|---------------------------------|---------------------------------|
| 2019 Incoming Freshmen BFA -    | 2019 Incoming Freshmen BFA -    |
| Regular Decision                | Regular Decision                |
| AND                             | AND                             |
| FORM                            | FORM                            |
| Undergraduate BFA Application 💌 | Undergraduate BFA Application 🔻 |
| studio arts option 1st choice   | studio arts option 1st choice   |
| is 💌                            | is 💌                            |
| Ceramics                        | ✓ Ceramics                      |
| Gerannics                       | Expanded Forms                  |
| APPLY CANCEL                    | Furniture Design                |
|                                 | Glass                           |
|                                 | Metals and Jewelry Design       |
| ADD FILTER                      | Non-Toxic Printmaking           |
| •                               | Painting                        |
|                                 | Sculpture                       |

# <u>Step 7:</u>

# Click APPLY to see your filtered applicants

| PROGRAM<br>2019 Incoming Freshmen BFA -<br>Regular Decision   | PROGRAM<br>2019 Incoming Freshmen BFA -<br>Regular Decision |
|---------------------------------------------------------------|-------------------------------------------------------------|
| FORM                                                          |                                                             |
| Undergraduate BFA Application   studio arts option 1st choice | FORM                                                        |
| is 💌                                                          | "studio arts option 1st choice" is<br>"Glase"               |
| Glass                                                         | Glass                                                       |
| ADD FILTER                                                    | ADD FILTER                                                  |